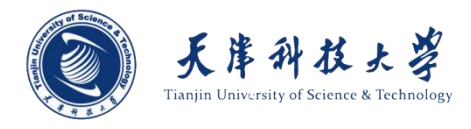

# 天津科技大学就业信息管理系统

## 学院使用手册

招生就业指导中心

2019年9月

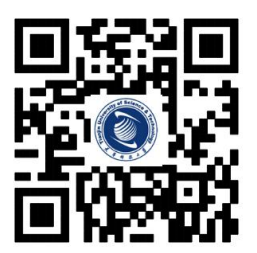

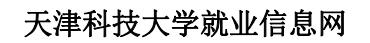

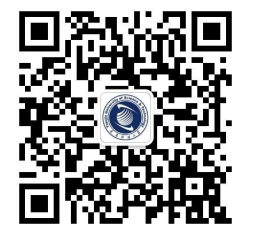

天科大就业公众号

### 目 录

| 一、系统介  | 介绍    | 1  |
|--------|-------|----|
| 二、PC 端 | ,操作流程 | 1  |
| (一)用   | 户登录   | 1  |
| (二) 系  | 统首页   | 2  |
| (三) 学  | 生列表   | 3  |
| (四);   | 就业协议  | 9  |
| 三、其他   |       | 13 |

#### 一、系统介绍

天津科技大学就业指导中心"就业协议"在线签署平台是为响应 国家"十三五"规划,及教育部相关政策指导文件,为使学校、毕业 学生、企业三方实现协议电子化,充分利用互联网+就业新模式,采 用青年学生喜闻乐见的形式,不断丰富精准对接服务内容。广泛利用 手机等移动终端,开展订制服务,根据毕业生不同阶段需求和求职意 愿,精准推送相应的就业政策、岗位信息、指导服务,实现就业服务 个性化、差异化。实行"一生一策"动态管理,通过开展个性化辅导、 精准岗位信息推送,做到精准帮扶,帮助他们尽快实现就业创业。

二、PC 端操作流程

(一) 用户登录

1、 打开浏览器,输入天津科技大学就业信息网(http://jy.tust.edu.cn/),右上角"就业管理系统登录",进入登录界面。如下图:

| 沃库科技大学     Tianjin University of Science & Technology |
|-------------------------------------------------------|
| 学生 企业 教师 学院/部门                                        |
| (请输入用户名                                               |
| 请输入密码                                                 |
|                                                       |
| ☑记住账号 忘记密码?                                           |
| 登录                                                    |

2、输入用户名, 密码, 验证码, 即可进入系统。

p.s.学院用户账号密码为就业指导中心为各个学院统一分配,无需注册。

#### (二) 系统首页

学院管理员可以在此页面查看本学院就业情况、应届生相关统计数据。

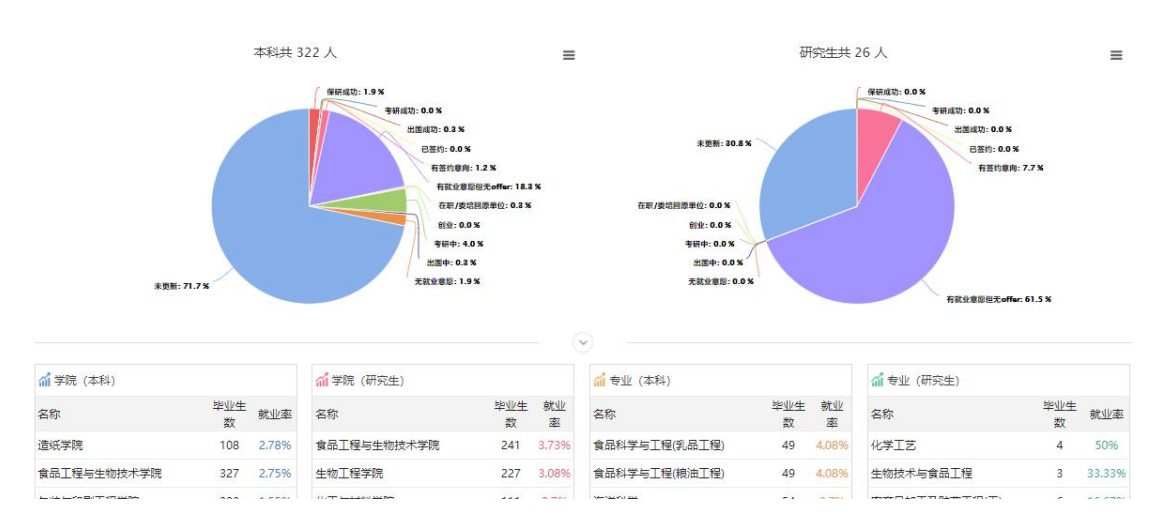

1、查看:点击查看本学院的应届生的详细数据表,点击此页面的"查看"按钮,可跳转回上图所示的默认页面;如下图:

| 本科                                    | 本科 322人 研究生 26人 |      | 总共   | 348人           |      |     |       |                  |               |      |     |     |       |     |
|---------------------------------------|-----------------|------|------|----------------|------|-----|-------|------------------|---------------|------|-----|-----|-------|-----|
| 国 (                                   | 境) 内升学          | ≜ 6人 | 出国   | (境) 1 <i>)</i> | (    | 已签  | 约 0人  |                  |               |      |     |     |       |     |
| 学院类别                                  | 学历              | 总人数  | 保研成功 | 考研成功           | 出国成功 | 已签约 | 有签约意向 | 有就业意愿<br>但无offer | 在职/委培<br>回原单位 | GUAR | 考研中 | 出国中 | 无就业意愿 | 未更新 |
| 包装与印                                  | 本科              | 323  | 4    | 0              | 1    | 0   | 4     | 47               | 1             | 0    | 11  | 0   | 6     | 249 |
| ····································· | 研究生             | 26   | 0    | 0              | 0    | 0   | 2     | 15               | 0             | 0    | 0   | 0   | 0     | 9   |

2、数据统计:点击绿色字体的数字 可查看相对应的学生列表;

3、可根据选择的字段查看筛选的学生的数据统计图;

4、点击可以下载当前显示的数据统计图;

5、学校所有的学院及专业的研究生和本科毕业生人数和就业率 统计;

#### 2.1 毕业生求职意向

1. 毕业生保研/考研/就业意向分析及取得 offer 数量分析

2、毕业生求职意向地区热力图

3、毕业生求职意向单位分析

4、毕业生求职意向行业及职业分析

5、毕业生报考公务员/选调生/事业单位/村官意向分析

6、毕业生签约时间分析图

7、各学院毕业生就业率

#### (三) 学生列表

| + 添加学生         | 4月 日日    | EXCEL | P                    | 导出生源信息    |    |       |       |        |          |                    |        |        |     | 2 并   | <b>348</b> | 3学生 |
|----------------|----------|-------|----------------------|-----------|----|-------|-------|--------|----------|--------------------|--------|--------|-----|-------|------------|-----|
| 专业             |          |       | 立届生                  | • 毕业时间    | 学历 |       | 信息完 * | 空项检查 * | 就业协 *    | 姓名/学               | 号      | 民族     | 绑   | 主微*   |            |     |
| 1 精准筛选         | * 升学     | 状态    | 就                    | 业状态       | 3  | 是否需要帮 | 助     | 就业方案校对 | す * 捜索 * |                    | -4     |        |     |       |            |     |
| 考生号            | 学号       | 姓名    | 2 <sup>°</sup><br>性别 | 学院        | 5  |       | 1     | 专业     | 学历       | 完善度                | 就业协议进  | 度      | 毎月  | 月更新 简 | 历 操作       | F   |
| 15120225950467 | 15061101 | 白浩天   | 男                    | 包装与印刷工程学院 |    |       | 5     | 包装工程   | 本科       | <mark>0</mark> 55% | 学生     | 企业学院学校 | ¢ λ | 2     |            | ÷   |
| 15450224150175 | 15061103 | 董国良   | 男                    | 包装与印刷工程学院 |    |       |       | 包装工程   | 本科       | • 55%              | 学生     | 企业学院学校 | \$  | 2     |            | 0   |
| 15410102152049 | 15061104 | 郭林伟   | 男                    | 包装与印刷工程学院 |    |       |       | 包装工程   | 本科       | <mark>0</mark> 55% | 学生     | 企业学院学校 |     |       |            | 0   |
| 15410614150726 | 15061105 | 韩霖 🐔  | 男                    | 包装与印刷工程学院 |    |       |       | 包装工程   | 本科       | • 55%              | (学生)   | 企业学院学校 | \$  |       | 1 2        | ÷   |
| 15120101953069 | 15061106 | 李思晨   | 男                    | 包装与印刷工程学院 |    |       |       | 包装工程   | 本科       | 93%                | [ 学生   | 企业学院学校 | Ŷ   | 2     | 1 2        | 0   |
| 15120225957252 | 15061107 | 刘双羽   | 男                    | 包装与印刷工程学院 |    |       |       | 包装工程   | 本科       | • 55%              | 学生     | 企业学院学校 | Ż   |       |            | 0   |
| 15410902150967 | 15061108 | 秦永政   | 男                    | 包装与印刷工程学院 |    |       |       | 包装工程   | 本科       | 93%                | 学生     | 企业学院学校 | \$  | 2     | 1 2        | Û   |
| 15411416151527 | 15061109 | 王磊 🧌  | 男                    | 包装与印刷工程学院 |    |       |       | 包装工程   | 本科       | 93%                | [ 学生 ] | 企业学院学校 | \$  | 3     | 1 2        | 8   |
| 15420801152407 | 15061110 | 向宇航   | 男                    | 包装与印刷工程学院 |    |       |       | 包装工程   | 本科       | 93%                | 学生     | 企业学院学校 | \$  | 1     |            | ÷   |
| 15110102152481 | 15061111 | 設恺澍   | 男                    | 包装与印刷工程学院 |    |       |       | 包装工程   | 本科       | <mark>0</mark> 55% | 学生     | 企业学院学科 | Ż I | 4     |            | 0   |
|                |          |       |                      |           | 1  | 2 3   | 4 5   | >> 35  |          |                    |        |        | 4   | 每页10条 |            | 确定  |

1、添加学生:点击此按钮,可以手动添加学院学生;

2、导出 excel: 点击此按钮, 可导出学院中学生列表的相关信息;

3、导出生源信息:点此按钮,可导出学院中学生生源的相关信息;

4、搜索:填写或点击字段,可以通过专业、毕业时间、学位、

信息完整度、就业协议进度、姓名/学号等字段,对学生列表中的信息进行有针对性的筛选;

5、学生信息条:可以从列表中查看学院学生的基本信息,包括学号、姓名、性别、学院—专业、学位、信息完整度、就业协议进度、每月更新等内容;

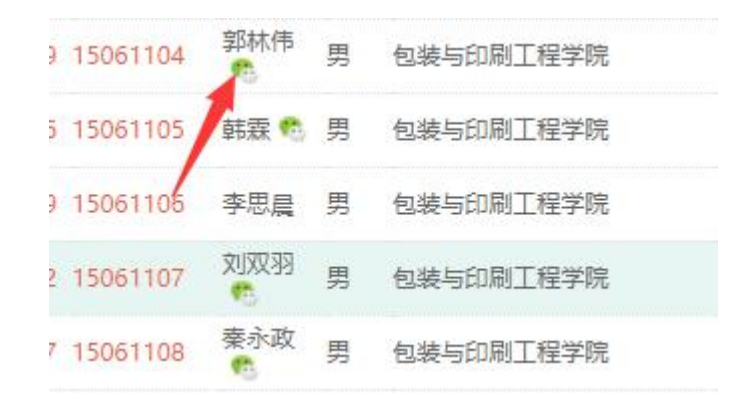

[1]姓名: 绑定微信的学生会显示微信图标, 点击图标可给学生 发送微信消息;

[2]完善度:系统初始化时,学生信息为后台统一导入,所以学生信息拥有一定百分比的初始完整度,不完整时为黄色,信息完整时为绿色;

[3]每月更新:该账号在每月登陆并更新相关信息的进度,如升学信息等,"每月更新"字段会显示为绿色,否则为灰色;

[4]简历:点击"简历"图标,可查看学生的简历信息,图标默 认显示灰色,学生上传简历后未审核时图标显示红色。审核后图标显 示绿色;

[5]点击"操作"按钮,可以查看此学生的详细信息,并可修改 相关信息;

4

[6]点击"删除"按钮,可以删除此条信息。

#### 3.1 学生简历

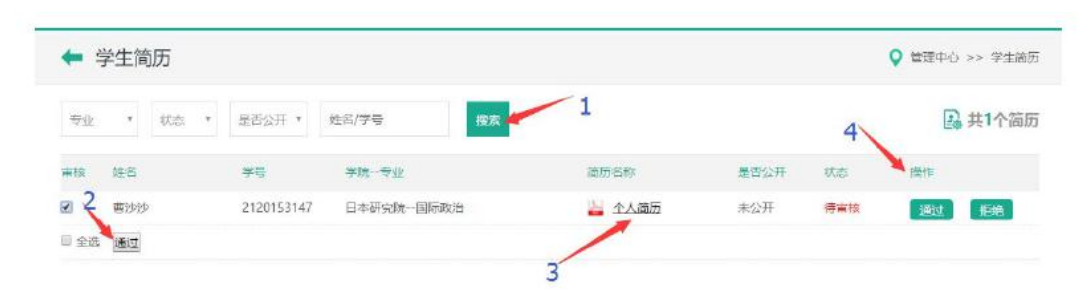

1、搜索:选择专业、状态、填写姓名或者学号可搜索对应的学
 生简历;

2、审核:单个勾选多个学生或者全选,点击通过按钮可一次通过多个学生简历;

3、简历名称:点击文件名可在线预览简历;

4、操作: 通过或者拒绝学生简历;

#### 3.2 投递简历记录

| ← 投递简历记3            | <b>R</b>   |               |                           |                     | Q 智慧中心→→ 約18年時12月      |
|---------------------|------------|---------------|---------------------------|---------------------|------------------------|
| 75%E                | 12040PD    | 相關公司          | 78 Z.                     |                     | 其833条投递局历记章            |
| 19389314)           | 学母         | 庭母            | 1025                      | #\$P\$\$\$ \$P\$(2) | 1000年2月1日              |
| 2018-04-09 16:29:47 | 2120163026 | 王65%          | 🔐 NPO波目主管·迪开大学·MBA-王妍丽    | NPO病間主要             | 中國天河醫學茶老产业送賣管理(天津)有限公司 |
| 2018-04-09 15:43:50 | 2120162700 | 16.0D         | 🕌 财资质 会计学 南开大学 大 报票 植土 法国 | 经经本部则检              | 中國表面過行聯合有限公司大協憲分行      |
| 2018-04-09 11:24:53 | 1412024    | <b>非非的</b> 这开 | 🚔 00.221.1.1-0634033      | 互联网产战交行顺间           | 大連市時時時編時夜波編得限公司        |
| 2018-04-04 10:00.39 | 1413219    | 王瑛            | → 王瑾·虞开大学                 | 产品策划变质              | 阿之夏侯服技术 (北京) 有限公司      |
| 2018 04 04 09 42 15 | 1413219    | 王雄            | 🎍 玉曜 南开大学                 | 日民間現地引行生            | 北京中石洗动网络放卡和网公司         |
| 2018-04-04 09.41:39 | 1413219    | 王雄            | 🔐 王瑾·虞开大学                 | 12121001±           | 天会和产品组织多有限公司天建设公司      |
| 2018-04-03 11:00:19 | 2120162790 | 新知道           | 🚔 张东语·南开太学·博振学颂士          | (建元)政府              | 胞績道療養木 (天津) 股份两階公司     |
| 2010-04-02 10:05:03 | 2120162756 | X8.8575       | int大学·根据飞-企业管理专业          | d3,852,86373-92     | 天津市建工業間(投展) 拘束公司       |
| 2018-03-28 21:20:01 | 2120162790 | BK4938        | → 张东旭·南开大学·博振学硕士          | 本品运营专药              | 北京直通和拉有限公司             |
| 2018-03-28 21:19:55 | 2120162790 | 36538         | ※东班·惠开大学·博振学硕士            | SEMIRE              | 北京南德科技有場公司             |

学生投递的公司、职位的简历记录;

#### 3.3 就业方案校对

| 🖛 就业方案           | 校对        |            |            |             | Q 管理中○ >> 死出力  |
|------------------|-----------|------------|------------|-------------|----------------|
| 2017年 • 学校       | * 31%/9   | e          | <b>*</b> E | E SHEXCEL   | 三 共762条校对      |
| 时间               | 地台        | 9¢         | 学历         | 律改善等        | 柳式站廊           |
| 2017-00-15 23:58 | 91:30     | 2120152521 | 秋土         | 把解释影单位邮编    |                |
| 2017-06-15-23:38 | 95-00     | 2120152521 | 印土         | 构直转表单位地址    |                |
| 2017-06-15 23:38 | 2:45      | 2120152521 | 秋土         | 档案纳察单位联系人电话 |                |
| 2017-05-15 23:38 | <b>张桥</b> | 2120152521 | 硕士         | 和意味密想应被系人   |                |
| 2017-05-15 23:38 | <b>外析</b> | 2120152521 | 献土         | 和國國憲庫位名称    |                |
| 2017-06-15 23:38 | 368       | 2120152521 | 硕士         | 正位单位所在地     |                |
| 2017-06-15 23:38 | 3015      | 2120152521 | 帮士         | 探测证证往单位名称   |                |
| 2017-06-15 23:38 | 3095      | 2120152521 | 祆土         | 相利证证的关闭     | 未進於接触症         |
| 2017-06-15 23:30 | 地区鄉       | 1313253    | 本称         | 构圆转费单位联系人   | 展旦大学经济学院新工地办公室 |
| 2017-06-15 23:30 | 毛立單       | 1313253    | 中形         | 户口还被地址      | 上海市低潮区即属18220号 |

学生在前台修改的就业方案记录;

可以根据年份、学历、姓名或者学号搜索学生的修改情况,导出excel;

#### 3.4 修改记录

| 姓名/学号                              | 搜索         |
|------------------------------------|------------|
| 时间                                 | 操作         |
| 2018-10-16 17:12:12                | 谭黄萍修改了就业信息 |
| 2018-10 <mark>-1</mark> 6 17:12:04 | 谭黄萍修改了就业信息 |
| 2018-10-16 17:08:38                | 谭黄萍修改了升学信息 |
| 2018-10-16 17:08:12                | 谭黄萍修改了基本信息 |
| 2018-10-16 16:34:23                | 刘燕修改了升学信息  |
| 2018-10-16 16:22:00                | 李鑫修改了基本信息  |
| 2018-10-16 16:06:01                | 胡欢修改了基本信息  |
| 2018-10-16 15:42:57                | 周锐修改了就业信息  |
| 2018-10-16 15:42:14                | 闫健修改了基本信息  |
| 2018-10-16 15:37:36                | 周锐修改了基本信息  |

学生在学生前台页面修改信息的记录;通过搜索可查看搜索的学 生的修改记录;

3.5 微信通知记录

| 学生姓名/学号                | 发送方      |      | 搜索  |      |  |
|------------------------|----------|------|-----|------|--|
| 时间                     | 学号       | 学生姓名 | 发送方 | 通知标题 |  |
| 2018-09-12<br>09:54:24 | 15061322 | 王思佳  | 管理员 | 测试   |  |

#### 查看发送给学生的微信通知记录;

3.6 生涯咨询

| 状态       | * 3 | 学生姓名/学号 | 生涯教练 | 搜索 |
|----------|-----|---------|------|----|
| 学号       | 姓名  | 性别      | 专业   |    |
| 15061322 | 王思伯 | 圭 女     | 包装工程 |    |

1、搜索: 通过姓名、学号或者生涯教练姓名搜索;

2、操作:点击查看按钮可查看基本信息和面谈表;如下图所示:

| 基本信息面谈表 |                                                                                                    |
|---------|----------------------------------------------------------------------------------------------------|
| 学生姓名    | 王思佳                                                                                                    |
| 学生学院    | 包装与印刷工程学院                                                                                                    |
| 学生专业    | 包装工程                                                                                                    |
| 学生学历    | 本科在学                                                                                                    |
| 咨询地点    | (河西校区) 河西校区11号楼202                                                                                                    |
| 咨询类型    | <ul> <li>即业选择与定位</li> <li>即场适应</li> <li>职业能力探索</li> <li>职业火策</li> <li>职业火方向重定向</li> <li>职业生倦怠</li> <li>职业世晋升</li> <li>跳槽</li> <li>职业人际关系处理</li> <li>职场压力面対</li> <li>工作与生活平衡</li> </ul> |
| 咨询时间    | 2018-09-17(周一)14:00-15:00                                                                                                    |
| 咨询状态    | 已同意                                                                                                    |

如果咨询完成,页面会显示出其他与咨询有关的表;如下图所示:

#### 3.7 活动预告

| ← 活动预告   |                  |      | ♀ 管理中心 >> 活动预告 |
|----------|------------------|------|----------------|
| + 添加活动   | 1                |      | 中共1个活动预告       |
| 推荐度 活动主题 | 活动时间             | 活动地点 | 4 18m 5        |
| 0 赛季运动会  | 2017-06-05 11:28 | 学校梁场 | eæu 🎽 🗹 🚊 🗊    |
| 更新 3     |                  |      |                |

1、添加活动:点击按钮可添加活动,填写后点击提交;

2、查看所有互动预告的总数量;

3、推荐度:更改数字 0 后点击更新,可以更改活动推荐度(即 排序),数字大的在第一个;

4、操作:编辑当前活动相关内容或者删除;

5、点击此图标可查看活动报名情况,如下图所示:(1)二维码: 学生通过扫描二维码填写报名信息;

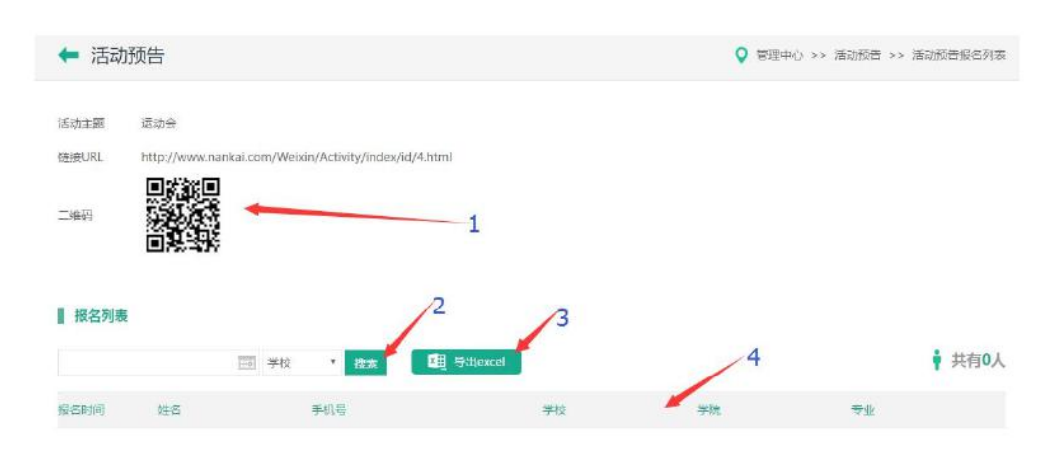

(2) 搜索: 通过日期或者学校搜索报名的学生信息;

(3) 导出 excel: 将报名的学生信息导出到 excel;

(4) 报名列表信息条: 报名学生的字段信息;

3.8 海河英才计划

| 🖛 海河英才          | 计划        |                   |                  |     |         |             | 3                | 2 第2日日 2 | > 海辺州 | sa ye ka |
|-----------------|-----------|-------------------|------------------|-----|---------|-------------|------------------|----------|-------|----------|
| 专业              | •<br>全年 • | 96 · #865 · #6799 | 1938 DE SHEEXCEL |     |         |             |                  | 1        | A 共11 | 下计划      |
|                 | **        | 学说一句业             |                  | 学研  | 户口服务在学校 | 股系电话        | SECOND.          | 网络状态     | 18/15 |          |
| 814 0           | 1111242   | 向宇视一电于直分          |                  | 16士 | 户口在学校   | 15510976930 | 2018-09-27 11:58 | 待事情      | 22    | 0        |
| 8 23 <b>8</b> 2 |           |                   |                  |     |         |             |                  |          |       |          |

#### 审核学生的海河英才计划

#### 3.9 就业推荐表

| 审核 | 编号            | 学号       | 姓名  | 性别 | 学院        | 专业           | 学历 | 签字进度      | 操作 |
|----|---------------|----------|-----|----|-----------|--------------|----|-----------|----|
| ٥  | TUST201900004 | 16822903 | 米男男 | 女  | 包装与印刷工程学院 | 轻工技术与工程 (专业) | 硕士 | 学生》学院学校》  | 查看 |
|    | TUST201900009 | 16822906 | 毛星超 | 男  | 包装与印刷工程学院 | 轻工技术与工程 (专业) | 硕士 | 学生 学院 学校  | 查看 |
| 8  | TUST201900014 | 16822904 | 张冬寒 | 男  | 包装与印刷工程学院 | 轻工技术与工程 (专业) | 硕士 | 学生》学院学校》  | 查看 |
|    | TUST201900027 | 15063130 | 卓晓钰 | 女  | 包装与印刷工程学院 | 数字出版         | 本科 | 学生》学院学校》  | 查看 |
|    | TUST201900034 | 15061322 | 王思佳 | 女  | 包装与印刷工程学院 | 包装工程         | 本科 | 学生学院学校    | 查看 |
|    | TUST201900035 | 15061327 | 赵园  | 女  | 包装与印刷工程学院 | 包装工程         | 本科 | 学生》学院 学校》 | 查看 |
|    | TUST201900056 | 15062214 | 周盛祥 | 男  | 包装与印刷工程学院 | 印刷工程         | 本科 | 学生 学院 学校  | 查看 |

审核学生的就业推荐表,学院填写推荐意见后,待学校审核;

#### (四) 就业协议

学院可搜索、查看、审核全院范围内的就业协议。如下图:

| 🖛 就业       | 协议  |     |           |       |             |        |             |         |     |          |        |        |         |         |    | 40 >> 就业协议                            |
|------------|-----|-----|-----------|-------|-------------|--------|-------------|---------|-----|----------|--------|--------|---------|---------|----|---------------------------------------|
| 专业         |     | ٠   | 毕业时间 ·    | 学位    | •           | 就过步议类型 | * B         | 616908# | g • | \$K.]]/H | NZ号    | 7      | 生线名/学号  | 1       | 創共 | 32份就业协议                               |
| 单位性质       | ۲   | 单位行 | <u>an</u> | *     | <u>企业</u> 名 | 尔      | <u>e</u> ek | NX *    | 选调生 | * 3      | 1370 - | 地区     | • Re    | /2      | 2  | 3                                     |
| 学号         | 性名  |     | 学院专业      |       |             |        | <u>心</u> 业名 | 称       |     |          | 就业此物   | xe     | 就业协议进   |         |    | · · · · · · · · · · · · · · · · · · · |
| 2120153147 | 南沙沙 | 9   | 日本研究院     | -国际政治 |             |        | 天津期         | 武公司     |     |          | NR201  | 701842 | 学生      | 企业 学院   | 学校 | 直看>>                                  |
| 2120153147 | 曹沙沙 | 9   | 日本研究院     | 国际政治  |             |        | 天津和         | 武公司     |     |          | NK2013 | 701840 | (学校已解约) | (\$i\$) |    | ⊉≣>≻                                  |
| 1011093    | 王旗朝 | g.  | 医学院临时     | 未医学   |             |        | 天津期         | 試公司     |     |          | NK2017 | 701837 | 学生      | 企业学院    | 学校 | (人才) 宣音>>                             |

1、搜索:选择或者填写搜索条件可筛选出相关的就业协议;

2、就业协议进度:就业协议签订顺序依次是:学生签订就业协议,企业签订就业协议,学院签订就业协议,学校签订就业协议,然
 后此就业协议签订完成,以上进度是哪一方签订后哪一方就变为绿色;

3、查看:点击可以查看就业协议详细内容、以及学校同意签订 就业协议,如下图所示:

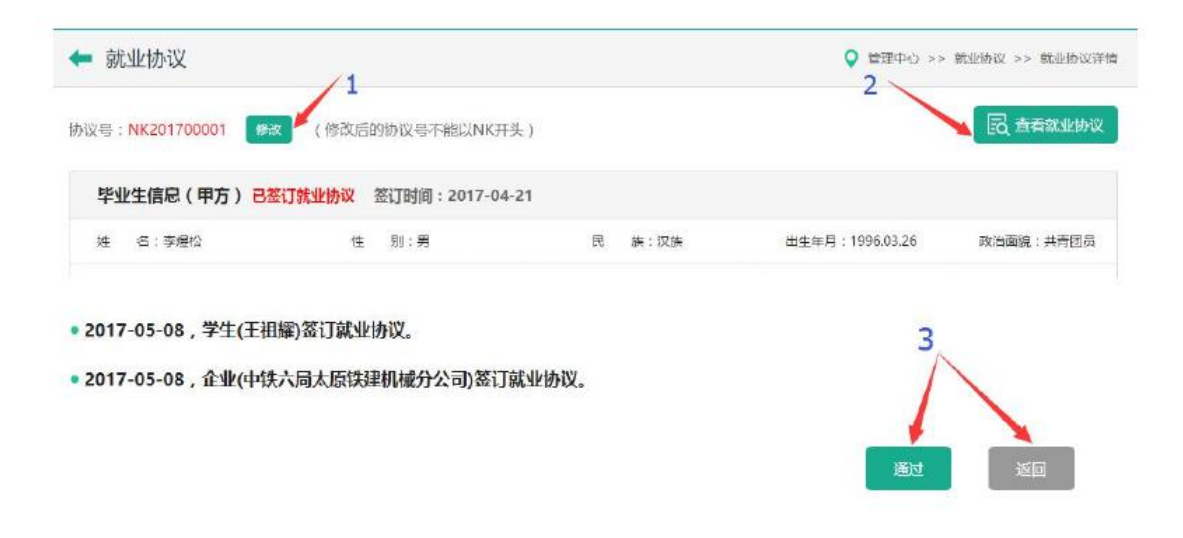

(1) 修改: 可以修改协议号;

(2) 查看就业协议:

(3) 通过: 点击通过后即签订就业协议或者返回;

#### 4.1 签约记录

| ← 签约记录                                                                                                    |            |      | 2           | <b>9</b> कास | +0 >> 5910 <b>7</b> |
|----------------------------------------------------------------------------------------------------|------------|------|-------------|--------------|---------------------|
| Reb/K号 学生连毛/字号 Rat 1                                                                                                    |            |      | 4           | 5            | 共6条签约记录             |
| Receiption and the second second seco | 7 <b>5</b> | 9996 | inize       | 10-12-9621   | 经生态目                |
| 2017-05-05 15:42:59 admin ( #48.)                                                                                                    | 20140095   | 李细松  | NK201700001 | \$6:216/S2   | 同胞蛋白                |
| 2017-05-05 15:42:50 chengguiki ( 99% )                                                                                                    | 20140095   | 李煜松  | NK201700001 | 教皇的兴         | 同意因约                |
| 2017-05-05 15:42:15 changgulai ( 1998 )                                                                                                    | 20140005   | 李细松  | NK201700001 | 85324532     | ROM                 |
| 2017-05-05 15:28:44 chengguiti ( 学肥 )                                                                                                    | 20140095   | 李樱松  | NK201700001 | #E0/16/32    | 用原签约                |
| 2017-04-21 08:32:23 中核六間太厚林聰机紛公司(企业)                                                                                                    | 20140095   | 李遗校  | NK201700001 | RC01062      | 网络亚约                |
| 2017-04-21 08:26:23 李熠松(学生)                                                                                                    | 20140095   | 李熠档  | NK201700001 | 0521652      | 吊炉签约                |

所有就业协议签订情况的签约记录;

1、搜索: 通过就业协议号或者姓名学号搜索;

2、签约记录总条数;

3、操作者:学生、企业、学院、学校;

4、协议类型: 就业协议或者签约人才;

5、操作内容:对就业协议的操作情况;

4.2 锁定记录

| ← 锁定记录              |                     |          |      |             |           |
|---------------------|---------------------|----------|------|-------------|-----------|
| 学生姓名/学号             | 我来 1                | Y        | 2    | 3           |           |
| 操作时间                | 操作者                 | 学号       | 学生姓名 | 就业协议号       | 操作内容      |
| 2017-05-08 10:16:05 | chengguixi ( 学院账号 ) | 20120540 | 王雪婷  |             | 不锁定       |
| 2017-05-08 10:15:52 | chengguixi(学院账号)    | 20120540 | 王雪婷  |             | 不允许解约     |
| 2017-05-06 20:20:26 | 王祖耀(学生账号)           | 20110576 | 王祖耀  | NK201700005 | 不允许解约     |
| 2017-05-06 16:37:45 | 程晓涛 (学生账号)          | 20111342 | 程晓涛  | NK201700002 | 不允许解约     |
| 2017-05-06 16:35:20 | admin ( 后台账号 )      | 20111342 | 程晓涛  |             | 不允许申请空白协议 |
| 2017-05-05 16:15:35 | admin ( 后台账号 )      | 20111342 | 程晓涛  |             | 允许申请空白协议  |

1、操作者:(学生账号)学生签订完就业协议后,只允许解约 一次,解约一次后,就对该学生的就业协议锁定,自动设置为不允许 解约,所以操作者是学生账号;(后台账号、学院账号)管理员或者 学院账号也可在学生列表页面点击编辑后学生信息里会有如下图所 示有关就业协议的设置,可手动设置就业协议锁定状态所以操作者是 后台账号或者学院账号。

备注:允许或者不允许申请空白协议,只有后台管理员有权限设置;

2、学生姓名:是对哪个学生的就业协议的操作;

3、操作内容:

(1)不允许申请:就业协议设置为不允许申请的学生在自己的前台页面则无法进入就业协议页面;

(2)不允许解约:就业协议解约一次后或者管理员、学院设置为不允许解约,则学生签订就业协议后在自己的前台页面没有解约操作;

(3) 不锁定: 就是学生可以解约也可以申请就业协议;

#### 4.3 教师账号

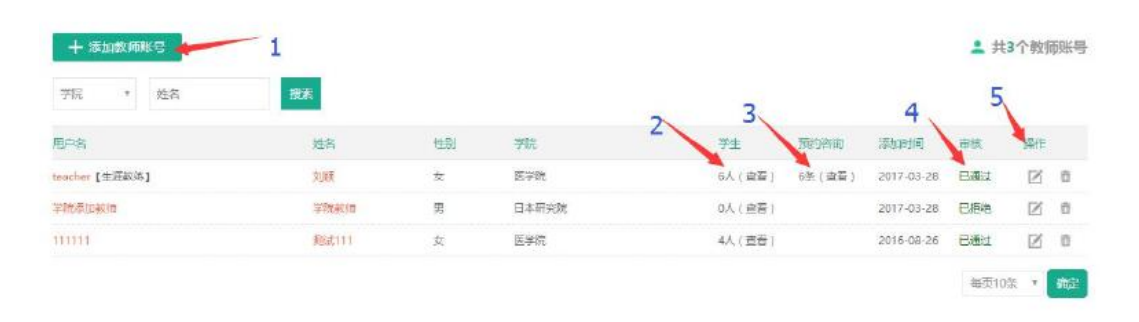

 1、添加教师账号:只有添加教师账号后,教师才可有账号在前 台登录教师前台页面;

2、学生:为该教师添加的学生人数,点击可查看已选择的学生 和选择学生;

| 澎   | 174        | 1        |    |      |       |      |                    |                |     |    | 共6名学生 |
|-----|------------|----------|----|------|-------|------|--------------------|----------------|-----|----|-------|
| Rom | 学导         | 姓名       | 性别 | 专业   | 季位    | 需要帮助 | 信息完全的              | r anderski der |     |    |       |
| 69  | 2120162423 | 09452611 | 女  | 国际商务 | 硕士研究生 | 西    | <mark>0</mark> 51% | 74             | ₽₩  | 7£ | 712   |
| 8   | 1120160774 | 1915年    | 女  | 金融学  | 博士研究生 | 吉    | 51%                | 7生             | 企业  | 7院 | 7校    |
| 2 2 | 2120162438 | 刘茜真      | 女  | 国际商务 | 硕士研究生 | ň    | <mark>0</mark> 51% | 7生             | 企业  | 学院 | 7位    |
| 10  | 2120162454 | 王天天      | 女  | 国际商务 | 硕士研究生 | 否    | <mark>-</mark> 51% | 学生             | 企业  | 学院 | 学校    |
|     | 2120162444 | 屈立奇      | 女  | 国际商务 | 硕士研究生 | 香    | 51%                | 学生             | £¶≵ | 邦院 | 学校    |
|     | 0911189    | 未更新      | 女  | 顺床医学 | 硕工研究生 | Ŧ    | 100%               | 学生             | ńsk | 书院 | 学校    |

(1)选择学生:点击进入如下图所示页面,可根据条件搜索对应的学生,对于已选择的学生显示已选择,可勾选或者全选后点击选择按钮后就选择学生成功;

| 全体   | * <u>Prifektel</u> | * 学位 | * (m) | 民完整度 * 就业协议进度 | * 栏名/学号 | 形          | R.                 |              |      |    |     |
|------|--------------------|------|-------|---------------|---------|------------|--------------------|--------------|------|----|-----|
| 选择   | 学号                 | 姓名   | 性思知   | 专业            | 学位      | 需要帮助       | 68768              | e indentitie | 18   |    |     |
| a    | 1120160462         | 账金花  | 男     | 影像医学与核医学      | 博士研究生   | Ť          | <mark>0</mark> 51% | 7±           | 企业   | 莸  | 湫   |
| 6    | 1120150445         | 開翻茶  | ईर.   | 影傳医学与核医学      | 婦士研究生   | ×          | <del>0</del> 55%   | 7 <b>%</b>   | 命证   | 习能 | 712 |
|      | 1120150444         | 吴遥   | 四     | 影像医学与核医学      | 博士研究生   | 75         | 72%                | 学生           | 企业   | 学院 | 浮校  |
|      | 2120151133         | 杜秘町  | ¢⊄,   | 影像医学与核医学      | 硕士研究生   | Ŧ          | 93%                | (半生          | 企业   | ŦR | 学校  |
| 已编绎  | 2120151125         | 中山田  | 女     | 影像医学与检医学      | 硕士研究生   | 西          | <mark>0</mark> 55% | 学生           | 企业   | 学院 | 邗   |
| 已选择  | 2120141122         | 王凤雨  | 女     | 影像医学与核医学      | 硕士研究生   | 54         | 100%               | 学生           | 企业   | 学航 | 7%  |
| 0    | 2120141121         | 孙庭   | 网     | 影像医学与核医学      | 硕士研究生   | 198<br>752 | 100%               | 学生           | 企业   | 7院 | 710 |
|      | 2120131107         | 手號   | 2     | 影像医学与约医学      | 额土研究生   | *          | 55%                | 7生           | 企业   | 茅院 | デ校  |
| e.   | 2120131121         | 原設領  |       | 影像医学与惊医学      | 師士研究生   | Ŧ          | <mark>0</mark> 55% | 学生           | (EW) | 爭而 | ¥₿  |
|      | 2120131122         | 588  | 红     | 影像医学与核医学      | 硕士研究生   | 歪          | <del>0</del> 55%   | 学生           | 企业   | 学院 | 学校  |
| ٥    | 2120131108         | 刘兰   | 女     | 影像医学与纹医学      | 硕士研究生   |            | <b>55%</b>         | 学生           | 虚业   | 手統 | 学校  |
| ■ 全法 | 356F               |      | 160   |               |         |            |                    |              |      |    |     |

(2) 取消: 勾选想要删除的学生点击取消, 就会将选择的学生 删除;

3、预约咨询:是指老师是生涯教练兼有处理学生就业相关问题 的咨询预约服务功能,此功能由学校管理员统一管理。点击可查看学 生预约的信息;

4、审核:添加教师账号后默认自动通过,后台管理员有权限审 核通过或者拒绝;

5、操作:编辑或者删除教师账号;

#### 4.4 修改密码

学院通过这里修改学院的账号密码:如下图;

| 🖛 修改密  | 码  |  |  |
|--------|----|--|--|
| 原密码:   |    |  |  |
| 新密码:   |    |  |  |
| 确认新密码: |    |  |  |
| 1      | 提交 |  |  |

#### 三、其他

在使用中如有疑问请咨询就业指导中心 022-60600337;

在操作过程中如遇 BUG,页面问题等,请截图并配有问题描述、称呼、联系方式等内容,发邮件送至 a\_shenghuo@126.com,我们会尽快与您取得联系。